# **Users Guide for Organization Accounts**

This guide will walk you through setting up your organization account and will answer the following questions:

| What information do I have access to through my organization account?? | 1  |
|------------------------------------------------------------------------|----|
| How do I create an organization account?1                              | 1  |
| How do I connect to an existing organization account?                  | 3  |
| How do I invite staff to my organization account?                      | .5 |
| How do I manage my account owner and users?                            | .7 |

### What information do I have access to through my organization (org) account?

In your org account you will be able to access and manage the following organization information:

- Status-view and edit licensing and program information
- Org details-manage profile owner, user's access, and contact information
- Settings-view and edit Stripe Account, online registration, and payment settings
- Program info-view and edit benefits, business practices, curriculum, accreditation, and philosophy statement
- · Classrooms-view and edit enrollment, classrooms, and STARS application type
- STARS-apply for STARS and view STARS status, checklist, and resources
- **Employees**-view employee status, update employment records, and invite staff to connect their employment to your organization.
- Reports- view Faculty Staff Lists and Professional Development Records of staff members

# How do I create an organization account?

Log into your Registry account.

Click on the drop-down menu under your name in the top right corner.

#### Click +Organization Profile

|           |          |           |            |             |                  |                            |              |   |                            |                   | ٢                      |
|-----------|----------|-----------|------------|-------------|------------------|----------------------------|--------------|---|----------------------------|-------------------|------------------------|
|           |          |           |            |             |                  |                            |              |   |                            |                   | ۲                      |
| My Per    | sona     | al Prof   | ile        |             |                  |                            |              |   |                            |                   | Change Password        |
|           |          |           |            |             |                  |                            |              |   |                            |                   | + Organization Profile |
|           |          |           |            | How         | long does it tak | e to process an applicatio | on?          |   |                            |                   | 🗭 Logout               |
|           |          |           | We         | are current | ly processing m  | aterials received Tuesday, | July 14, 202 | 0 |                            |                   |                        |
| Summary F | Personal | Education | Employment | Training    | Professional     | Incentives and Awards      | Reports      |   |                            |                   |                        |
| Welcome   | e,       |           |            |             |                  |                            |              |   | Registry I<br>Test certifi | D 58364<br>icates |                        |

# Click Create Profile

| Q O<br>Please enter the organiza | tion ID to request access to the organization profinition number.                                                                                             | <b>IP</b><br>le. This is not a license |
|----------------------------------|----------------------------------------------------------------------------------------------------|----------------------------------------|
|                                  | Organization ID                                                                                                    |                                        |
|                                  | Required                                                                                                    |                                        |
|                                  | Find Profile                                                                                                    |                                        |
| ۲<br>۱۱<br>م                     | Need a New Organization Profile?<br>f you need to create a new organization profile,<br>please click "Create Profile" to begin<br>organization profile setup. |                                        |
|                                  | Create Profile                                                                                                    |                                        |

Provide the requested information for your organization, when finished, click **Submit**.

| Submit |
|--------|
|        |

You have now successfully applied for your organization account. The system shows a confirmation that you successfully submitted your application for review.

|                                                         | ✓ Your application has been submitted for review.                                                                                                    |
|---------------------------------------------------------|----------------------------------------------------------------------------------------------------|
| Thank You For F                                         | egistering Your Organization!                                                                                                    |
| You will be notified via en<br>access your organization | nail when you are approved. The approval process may take up to five business days. When you receive your approval en<br>profile. If you are registering as a Training Sponsor, you will be able to apply for course approval and schedule events. |
| If you have any question                                | s, or do not hear from us within five business days, please use the <u>Contact Us</u> form to request assistance.                                                                                                    |

Once your organization profile is verified by ECP staff, you will receive a confirmation email and the organization will appear in the drop-down menu in the top right corner of your Registry profile page.

|                     |                      |                            |                             |               |             |       |        | (a) Ite                |
|---------------------|----------------------|----------------------------|-----------------------------|---------------|-------------|-------|--------|------------------------|
| My Personal Profile |                      |                            |                             |               |             |       | #24283 |                        |
|                     |                      |                            |                             |               |             |       |        | Change Password        |
|                     |                      | How long does it ta        | ke to process an applicati  | on?           |             |       |        | + Organization Profile |
|                     | we                   | are currently processing n | nateriais received Tuesday. | July 14, 2020 |             |       |        | 🗭 Logout               |
| Summary Personal    | Education Employment | Training Professional      | Incentives and Awards       | Reports       |             |       |        |                        |
| Welcome,            |                      |                            |                             |               | Registry ID | 58365 |        |                        |

# How do I connect to an existing organization account?

Note: This is for admin users only, not all employees as this will give users admin access to your organization account.

Log into your Registry account.

Click on the drop-down menu under your name in the top right corner.

#### Click +Organization Profile

|         |          |           |            |             |                  |                            |              |              |                     |               |   | 🔍 Т                                      |
|---------|----------|-----------|------------|-------------|------------------|----------------------------|--------------|--------------|---------------------|---------------|---|------------------------------------------|
|         |          |           |            |             |                  |                            |              |              |                     |               | 4 |                                          |
| My Pe   | ersona   | al Prof   | ile        |             |                  |                            |              |              |                     |               |   | Change Password                          |
|         |          |           |            |             |                  |                            |              |              |                     |               |   | <ul> <li>Organization Profile</li> </ul> |
|         |          |           |            | How         | long does it tak | e to process an applicatio | on?          |              |                     |               | ( | 🗈 Logout                                 |
|         |          |           | We         | are current | ly processing m  | aterials received Tuesday, | July 14, 202 | 0            |                     |               |   |                                          |
| Summary | Personal | Education | Employment | Training    | Professional     | Incentives and Awards      | Reports      |              |                     |               |   |                                          |
| Welcon  | ne,      |           |            |             |                  |                            |              | Regi<br>Test | stry ID<br>certific | 58364<br>ates |   |                                          |

Type in your organization ID.

| QOrganization Profile Lookup                                                                                                    |  |  |  |  |  |  |  |
|----------------------------------------------------------------------------------------------------|--|--|--|--|--|--|--|
| Please enter the organization ID to request access to the organization profile. This is not a license number.                                                                  |  |  |  |  |  |  |  |
| Organization ID                                                                                                    |  |  |  |  |  |  |  |
| 24284                                                                                                    |  |  |  |  |  |  |  |
|                                                                                                    |  |  |  |  |  |  |  |
|                                                                                                    |  |  |  |  |  |  |  |
| Find Profile                                                                                                    |  |  |  |  |  |  |  |
| Find Profile<br>Need a New Organization Profile?                                                                                                    |  |  |  |  |  |  |  |
| Find Profile<br>Need a New Organization Profile?<br>If you need to create a new organization profile,<br>please click "Create Profile" to begin<br>organization profile setup. |  |  |  |  |  |  |  |

When your organization pops up, click Send Request.

| â Organization Lookup                | ×                                                                                                    |
|--------------------------------------|----------------------------------------------------------------------------------------------------|
| We found the following organization: |                                                                                                    |
| #24284                               | <b>Next Steps</b><br>If this is the correct organization, click <b>Send Request</b> to send<br>an approval request to the owner of the organization profile.<br>If this is not the correct organization, click <b>New Search</b> to re-<br>type your organization ID or set up a new organization profile. |
| Send Request                         | New Search                                                                                                    |

The system will confirm your approval request was sent to the owner of the organization.

Once approved by the organization owner, you will receive an email confirming your access to the organization account.

### Click Close Search

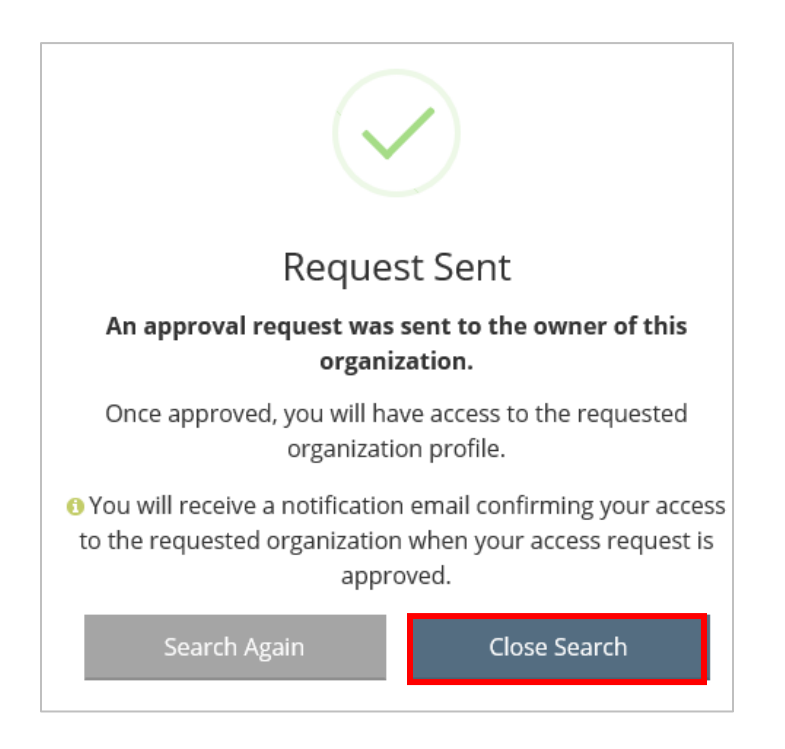

After approval, the organization will appear in the drop-down menu under your name in your Registry profile.

|                  |                                                                          | ۹                      |
|------------------|--------------------------------------------------------------------------|------------------------|
| My Persona       | Il Profile                                                               | #24283<br><b>1</b>     |
|                  |                                                                          | Change Password        |
|                  | How long does it take to process an application?                         | + Organization Profile |
|                  | The are currently processing materials received radiady, july 14, 2020   | 🗭 Logout               |
| Summary Personal | Education Employment Training Professional Incentives and Awards Reports |                        |
| Welcome,         | Registry ID 58365                                                        |                        |

How do I invite staff to my organization account?

Note: This is for admin users only, not all employees as this will give users admin access to your organization account.

The purpose of this function is to invite staff to connect their employment to your organization account, **this does not give them access to the org account**.

Log into your Registry account.

Click on the drop-down menu under your name in the top right corner.

Click on your organization.

| My Personal Profile |                                                                                                    |  |  |  |  |  |  |  |
|---------------------|----------------------------------------------------------------------------------------------------|--|--|--|--|--|--|--|
|                     | How long does it take to process an application?<br>We are currently processing materials received Tuesday. July 14, 2020 |  |  |  |  |  |  |  |
| Summary Personal    | Education Employment Training Professional Trainer Incentives and Awards Reports                                          |  |  |  |  |  |  |  |
| Welcome,            | Registry ID 58335<br>Practitioner Registry<br>Level 1                                                                     |  |  |  |  |  |  |  |

Under the Employees tab, click Manage Invites.

| Organization Profile                                                                                                    |                |
|----------------------------------------------------------------------------------------------------|----------------|
| #24276                                                                                                    |                |
| Status Org Details Settings Employees Reports                                                                               |                |
| Employees Practitioner Registry Status                                                                                      | Manage Invites |
| The following list of employees has been gathered by the Early Childhood Project through individual application data entry. |                |

Enter in the name and email address of the person you wish to invite. Click **Send Invite** 

| 🛃 Invite Staff                                                     | X                                             |  |  |  |
|--------------------------------------------------------------------|-----------------------------------------------|--|--|--|
| Invited staff must accept and confirm the invite before being adde | d to the employee list for your organization. |  |  |  |
| First Name                                                         | Last Name                                     |  |  |  |
| Enter First Name                                                   | Enter Last Name                               |  |  |  |
| Required                                                           | Required                                      |  |  |  |
| Email Address                                                      |                                               |  |  |  |
| Enter Email Address                                                |                                               |  |  |  |
| Required                                                           |                                               |  |  |  |
| Optional Information                                               |                                               |  |  |  |
| Position/Title                                                     | Start Date                                    |  |  |  |
| Select a Position/Title                                            | ✓ Enter Employment Start Date                 |  |  |  |
|                                                                    |                                               |  |  |  |
|                                                                    |                                               |  |  |  |
| Send Invite                                                        | Close                                         |  |  |  |

The system will confirm the invitation was sent. If you would like to add another staff member, click **Yes**, if not, click **No**.

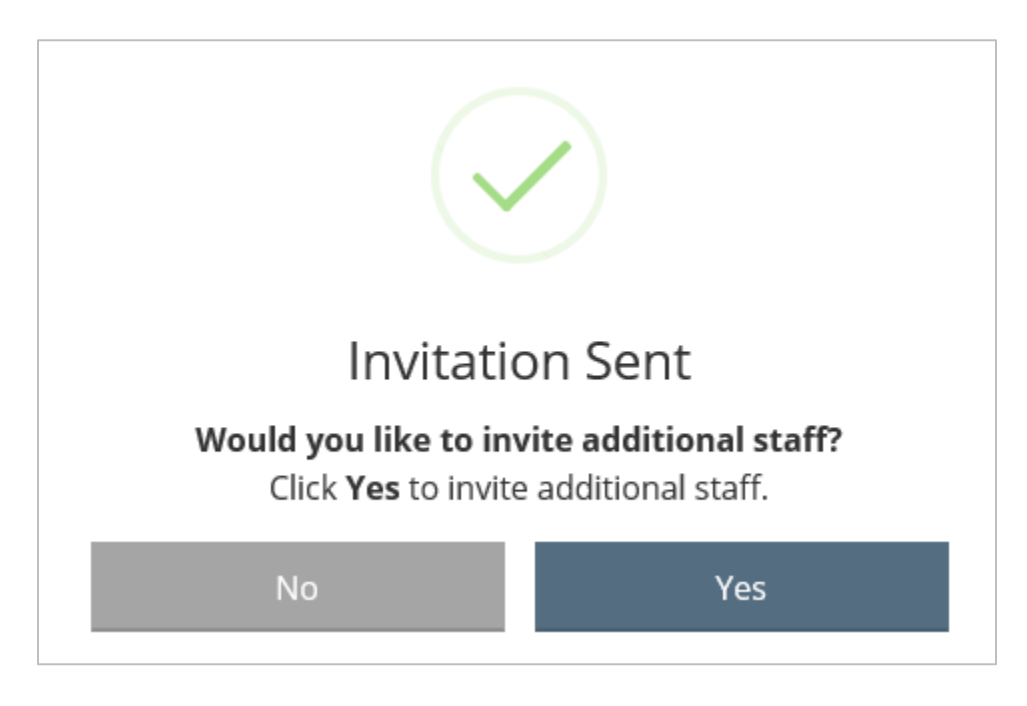

When you are finished inviting staff, click **Close** in the top right corner.

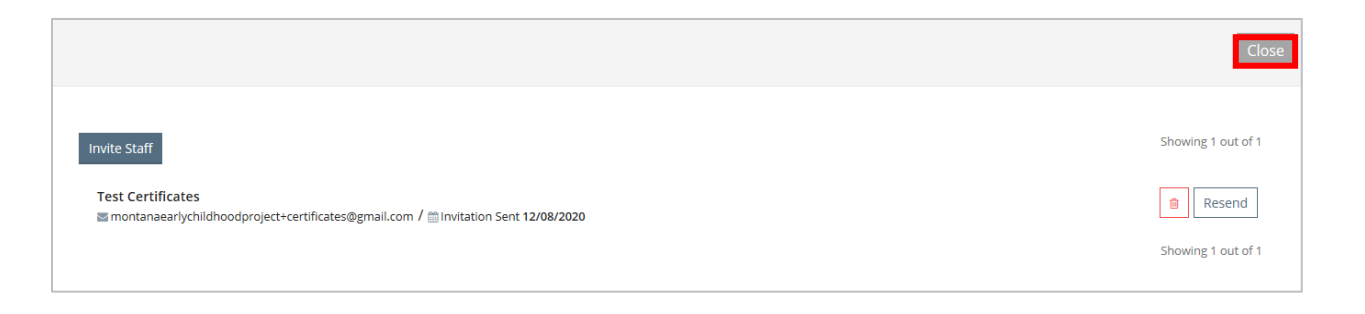

### How do I manage my profile owner and users?

Log into your Registry account.

Click on the drop-down menu under your name in the top right corner.

Click on your organization.

Click on the **Org Details** tab.

#### click Manage organization profile users.

| #24276<br>test o    | rg          |          |                 |                |       |              |           |  |      |  |
|---------------------|-------------|----------|-----------------|----------------|-------|--------------|-----------|--|------|--|
| Status              | Org Details | Settings | Program Info    | Classrooms     | STARS | Employees    | Reports   |  |      |  |
| Contact Information |             |          |                 |                |       |              |           |  |      |  |
| Email Address*      |             |          |                 |                |       | Send Message |           |  |      |  |
|                     |             | First    | Name*           |                |       | L            | ast Name* |  |      |  |
|                     |             | Phon     | e               |                |       |              |           |  | Ext. |  |
|                     |             |          |                 |                |       |              |           |  |      |  |
|                     |             | Mar      | nage organizati | on profile use | ers   |              |           |  |      |  |

From here you can change ownership of the organization profile by clicking **Make Owner**. You can also add a user to give them access to this organization account when they sign in, by clicking the **+** button next to the employee's name. Only current employees are available to add.

| #24276<br>test org                                                                                                    |            |  |  |  |  |  |  |
|----------------------------------------------------------------------------------------------------|------------|--|--|--|--|--|--|
| Status         Org Details         Settings         Program Info         Classrooms         STARS         Employees         Reports |            |  |  |  |  |  |  |
| Organization Profile Users                                                                                                    |            |  |  |  |  |  |  |
| The following users have access to this organization profile.                                                                       |            |  |  |  |  |  |  |
| individual - Testy Mc Testter (58334)                                                                                               | Make Owner |  |  |  |  |  |  |
| Individual - Conference Organizer (58335) - Profile Owner                                                                           |            |  |  |  |  |  |  |
| Add User                                                                                                    |            |  |  |  |  |  |  |
| Add a user to give them access to this organization profile when they sign in. Only current employees are available to add.         |            |  |  |  |  |  |  |
| Whitney Newapptest     Program Administrator                                                                                        |            |  |  |  |  |  |  |

For additional information regarding your organization account, please contact Montana's Early Childhood Project.